## 郵件時間異常

信箱預設時區錯誤,造成郵件時間異常

1. 點選「設定」,接著點選「檢視所有 Outlook 設定」

|             | ® ₱ ₿ ? ♣ D       |
|-------------|-------------------|
|             | 設定                |
| 篩選~         | 投尋 Outlook 設定     |
| 週五 3/6      | 佈景主題              |
| 週四 2/27     |                   |
| 週三 2/26     | 檢視全部              |
| 週三 2/12     | 深色模式 ①            |
| 2020/2/6    | 焦點收件匣 ①           |
|             | 桌面通知              |
| 2020/2/6    | 顯示密度 ①            |
| 2020/2/5    |                   |
| 2020/1/17   | 完整 甲等 積簡          |
| 2020/1/16   | ○ 最新郵件在最上方        |
| 2020, 1, 10 | ○ 最新郵件在最下方        |
| 2020/1/14   | ● 關閉              |
| 2020/1/14   | 請取窗格              |
| 2020/1/14   | 会視所有 Outlook 設定 □ |
| 2020/1/14   |                   |

2. 點選「一般」,將目前時區調整為「+8:00 台北」,即完成時區修正

| 設定                                                                                                    | 語言與時間                                                                                                    | 語言與時間 ×                                                                                                    |
|----------------------------------------------------------------------------------------------------|----------------------------------------------------------------------------------------------------|----------------------------------------------------------------------------------------------------|
| <ul> <li>         ・ 授場所有設定     </li> <li>         ・ 授場所有設定     </li> <li>         ・ 一般     </li> <li>         ・ 一般     </li> <li>         ・ 一般     </li> <li>         ・ 一般     </li> <li>         ・ グ         ・ 様代快速設定     </li> </ul> | <ul> <li>語言與時間</li> <li>外観</li> <li>通知</li> <li>頭別</li> <li>協助工具</li> <li>行動裝置</li> <li>通訊群組</li> <li>儲存空間</li> <li>區私機會容料</li> </ul> | 語言 <ul> <li>中文(台湾)</li> <li>日期格式 (例如・2020年9月1日顯示如下)</li> <li>2020/9/1</li> <li>区2020/9/1</li> <li>時間格式</li> <li>上午 01:01 - 下午 11:59</li> <li>目前時區</li> <li>(UTC+08:00) 台北</li> <li></li> </ul> <li>(UTC+08:00) 台北</li> |
|                                                                                                    | 授幸                                                                                                    | 如果您要永久保持在(UTC+08:00) 台北時區中,請變更您的工作時間以與該時區相符。<br>更新工作時間                                                                                                    |